To update an employee's emergency information you will look under HRWeb>General Update>Emergency Contact.

Search for the employee using the name, national ID (SSN), or the 7-digit HR/Payroll system employee ID and click the search button.

| Contact Address/PI       | none Other Phone Numbers |                             |                          |
|--------------------------|--------------------------|-----------------------------|--------------------------|
| Yosemite Sam             |                          | Person ID:                  | 9999901                  |
| Emergency Conta          | ct                       | <u>Fir</u>                  | nd View All First 🚺 1 o  |
| Contact Name:            | Coyote,Wylie             |                             |                          |
| contact nume.            | Primary Contact          | *Relationship to Employee:) | Other 🗸                  |
|                          | Same Address as Employee |                             | AdultChild               |
|                          | Same Phone as Employee   |                             | DPChild                  |
| Contact Address          |                          |                             | Employee<br>Estate       |
| Country:                 | USA 🔍 United States      |                             | ExSpouse<br>Fost Child   |
| Address:                 |                          | Edit Address                | Friend                   |
|                          |                          |                             | Grandchild<br>GrndParent |
|                          |                          |                             | In-Law                   |
|                          |                          |                             | Neighbor                 |
|                          |                          |                             | Oth Relat                |
|                          |                          |                             | Par In-law               |
| o ( ( B)                 |                          |                             | Parent                   |
| Contact Phone            |                          |                             | Rec Child                |
| Phone:                   | 404/727-2222             |                             | Rec Child<br>Recemmente  |
|                          | ·                        |                             | SSDPAdult                |
|                          |                          |                             | Self                     |
| Save Structure to Search |                          |                             | Sibling                  |
|                          |                          |                             | Spouse                   |

1) Click the minus button to delete an emergency contact or click the plus button to update the data.

2) Type in the Emergency Contact Name

- 3) Click the down arrow next to relationship to employee and make selection.
- 4) Click in the box next to primary contact. If a primary contact is already indicated, you will get this error message:

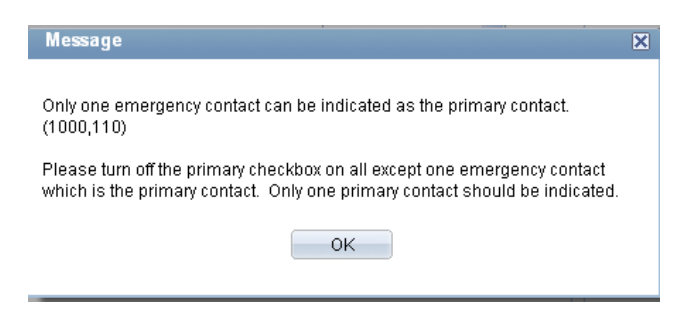

| Yosemite Sam      |                          | Person ID:                   | 9999901                    |                   |
|-------------------|--------------------------|------------------------------|----------------------------|-------------------|
| Emergency Contact |                          | <u>Fi</u>                    | ind   View All First 🚺 1 o | f 2 🕨 <u>Last</u> |
| *Contact Name:    | Coyote,Wylie             |                              |                            | + -               |
|                   | Primary Contact          | *Relationship to Employee:   | Friend                     | •                 |
|                   | Same Address as Employee |                              |                            |                   |
|                   | Same Phone as Employee   |                              |                            |                   |
| Contact Address   |                          |                              |                            |                   |
| Country:          | USA 🤍 United States      | ( <b>- - - - - - - - - -</b> |                            |                   |
| Address:          |                          | Edit Address                 |                            |                   |
|                   |                          |                              |                            |                   |
|                   |                          |                              |                            |                   |
|                   |                          |                              |                            |                   |
|                   |                          |                              |                            |                   |
| Contact Phone     |                          |                              |                            |                   |
| Phone:            | 404/727-2222             |                              |                            |                   |

Select only one emergency contact as a primary contact.

5) If the new Emergency contact has the same address and phone number as the employee, click the mouse in those two boxes. If not, type in the address and scroll down to enter in the phone number.

6) Be sure to click the "Save" button when done!

To add "Other Phone Numbers for Emergency Contact" you will select "Other Phone Numbers"; select from the drop down box for "Phone Type" and enter the phone number under "Phone".

| Contact <u>A</u> ddress  | /Phone Othe                                                                                                    | er Phone Numbers |                  |               |                   |
|--------------------------|----------------------------------------------------------------------------------------------------|------------------|------------------|---------------|-------------------|
| Yosemite Sam             |                                                                                                    |                  | Per              | rson ID:      | 9999901           |
| Emergency Con            | tact                                                                                                    |                  | Find             | View All Firs | t 🗹 1 of 2 🕨 Last |
| Contact Name:            |                                                                                                    | Coyote,Wylie     |                  |               | + -               |
| Relationship to          | Relationship to Employee:                                                                                         |                  |                  | ✓ Pr          | imary Contact     |
| Other Phone N<br>Contact | umbers for Eme                                                                                                    | ergency          | <u>Find</u>   Vi | iew All First | I of 1 D Last     |
| Phone Type:              | Business<br>Dormitory<br>EmoryOffic<br>FAX<br>Local<br>Mobile<br>Other<br>Pager 1<br>Pager 2<br>Permanent<br>Work | Phone:           |                  |               | •                 |